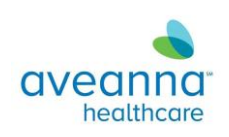

# HHH Floater Tablet with Teams initial setup

# **Setting Up Duo and Initial Password Change**

Below you will find the setup instructions for DUO and initial password change from a temporary password to a unique AD password. These instructions are not designed for password resets as this is only for the initial setup and password change.

<u>NOTE</u> – The steps to setup DUO are designed to be done on the user's personal device. They will NOT work on the Aveanna provided tablet.

1. Open the Browser on your phone and navigate to <a href="https://aveanna.login.duosecurity.com/">https://aveanna.login.duosecurity.com/</a>

| aveanna <sup>.</sup> |       |  |
|----------------------|-------|--|
| Single Sig           | jn-On |  |
| Email Address        |       |  |
|                      |       |  |
|                      |       |  |
|                      | Next  |  |
|                      |       |  |

2. Authenticate with provided company E-mail Address and select next.

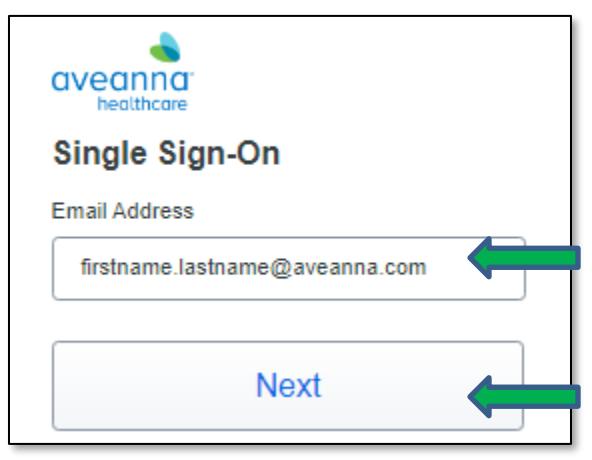

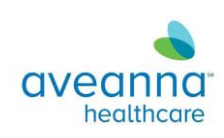

3. Verify Aveanna Email is input correctly and then enter the temporary password provided by support.

| aveanna.<br>healthcare              |  |
|-------------------------------------|--|
| Single Sign-On                      |  |
| firstname.lastname@aveanna.com edit |  |
| Password                            |  |
|                                     |  |
|                                     |  |
| Log in                              |  |
|                                     |  |

**4.** You will be notified of an expired password and be asked to Verify Identity. Select Verify my identity.

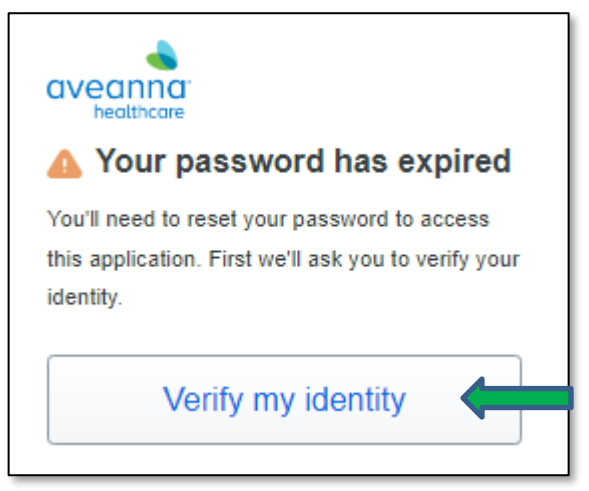

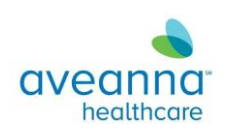

5. Select next.

| aveannar<br>healthcare                            |   |
|---------------------------------------------------|---|
|                                                   |   |
| Welcome to                                        |   |
| Duo Security                                      |   |
| Let's set up an account to protect your identity. |   |
| Next                                              | L |
| INSX!                                             |   |

6. Select next.

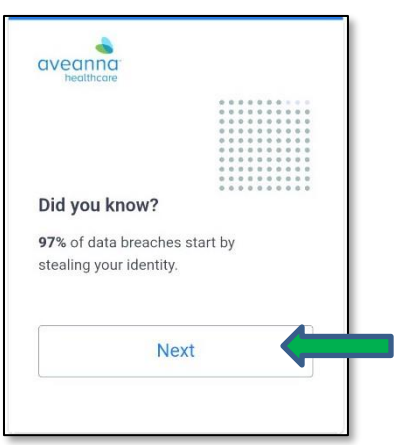

**7.** Select next.

| aveanno                                    | Ţ.                                                                            |
|--------------------------------------------|-------------------------------------------------------------------------------|
|                                            |                                                                               |
| What can                                   | you do?                                                                       |
| The best wa<br>is with two-<br>phone or ar | ay to protect your identity<br>step verification using your<br>nother device. |
|                                            | Next                                                                          |

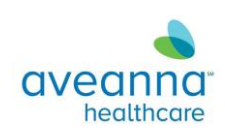

8. Select enrollment option Duo Mobile (Recommended)

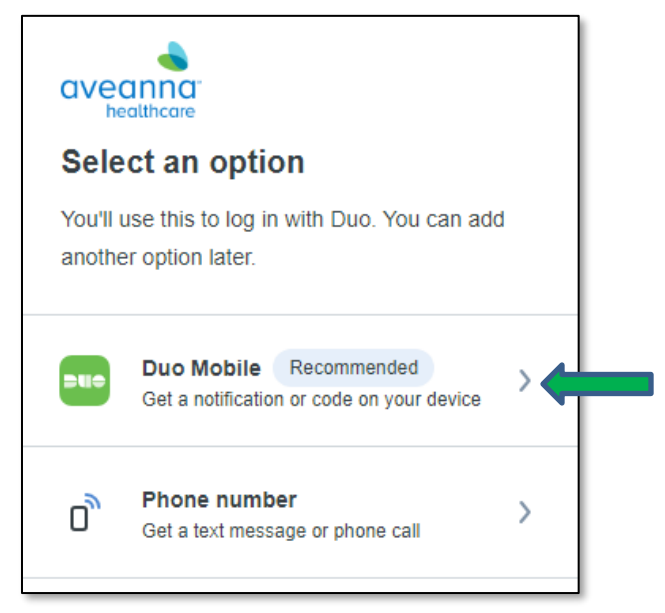

## 9. Enter the Cell phone number

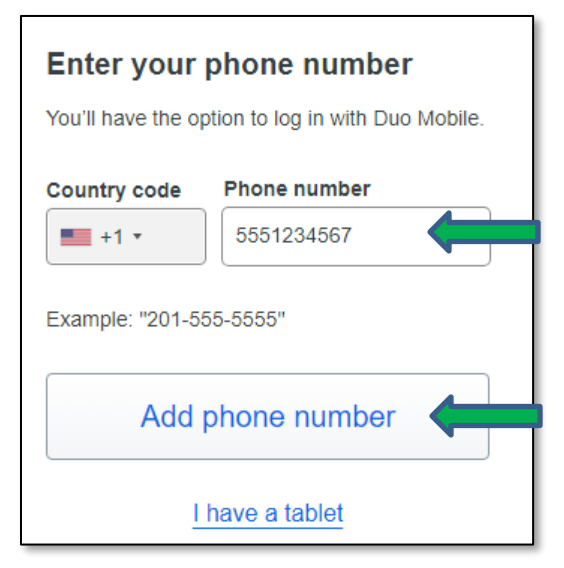

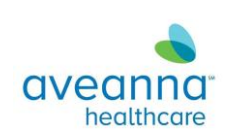

**10.** Verify number is correct and select Yes, it's correct

| Is this correct?        |   |
|-------------------------|---|
| (404) 55                | l |
| Yes, it's correct       |   |
| No, I need to change it |   |
|                         |   |

11. Install Duo Mobile Application on mobile device or tablet.

| < Back                                                                                    |   |
|-------------------------------------------------------------------------------------------|---|
| Download Duo Mobile                                                                       |   |
| On your mobile device, download the app from the <u>App Store</u> or <u>Google Play</u> . |   |
|                                                                                           |   |
| Next                                                                                      | Ļ |
| Secured by Duo                                                                            |   |

12. At this point you will need to open the Google Play Store or App Store (iOS) and download the application, DUO Mobile. This is a requirement for the process to continue correctly.

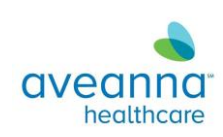

13. Once downloaded navigate back to the browser and select next.

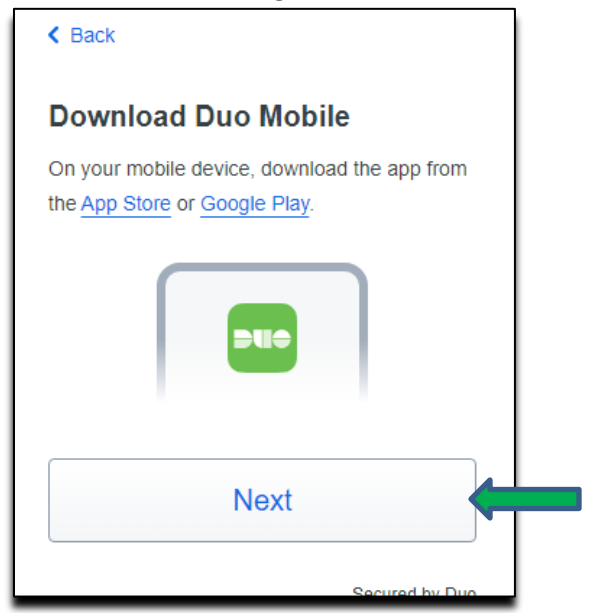

14. Select continue.

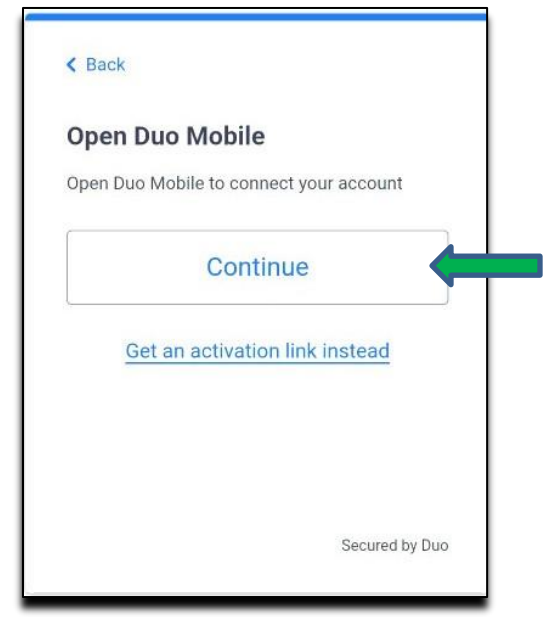

15. The device will ask to Open in "Duo Mobile" or navigate away to the application. Select open.

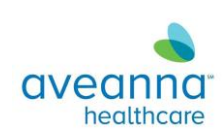

16. Once you open the application and Ensure Aveanna is the Organization and select save.

| Name account                                        |
|-----------------------------------------------------|
| Organization                                        |
| Aveanna<br>Account name                             |
| Aveanna                                             |
| Username or email to be displayed for this account. |
| Save                                                |
|                                                     |

17. DUO will look similar to the below picture.

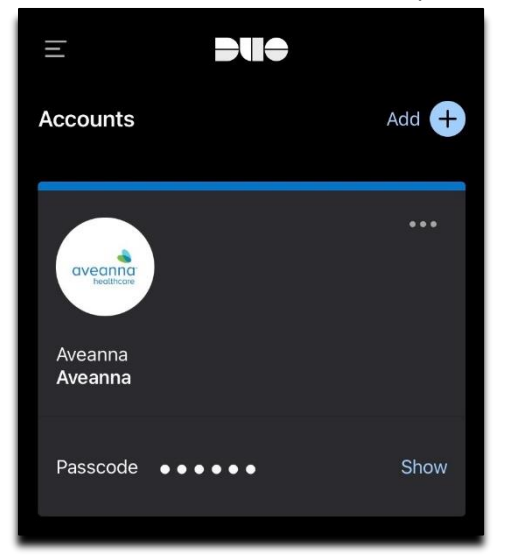

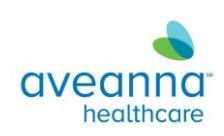

18. Navigate back to your browser and it should show Added Duo Mobile. Select Continue.

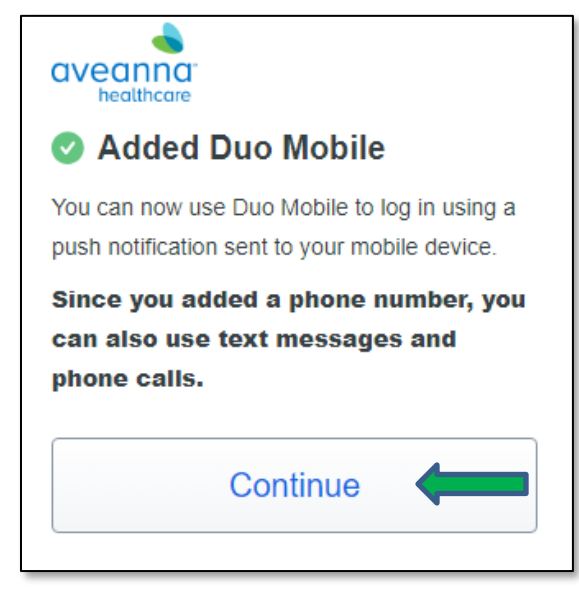

19. If done correctly, Setup Complete will be displayed. Select Log in with Duo

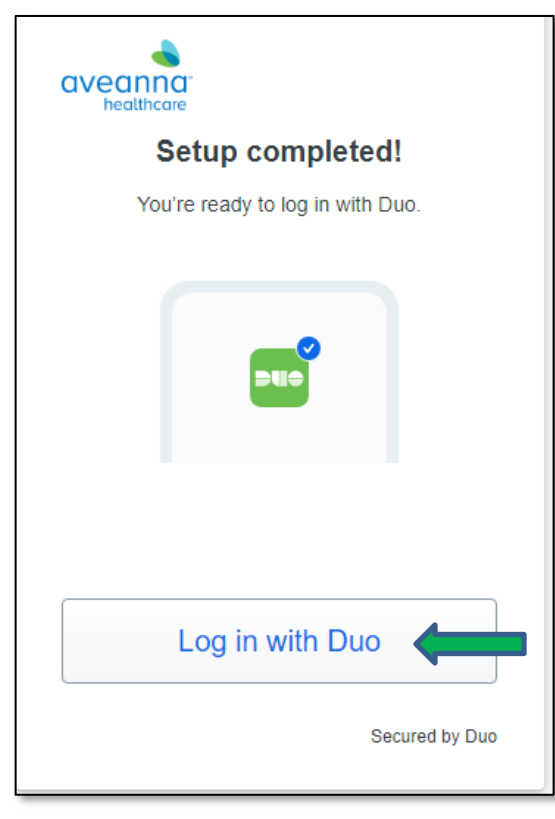

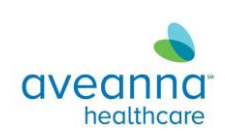

20. This will automate a push to the personal phone where duo was setup.

| aveanna.<br>healthcare                        |  |
|-----------------------------------------------|--|
| Check for a Duo Push                          |  |
| Verify it's you by approving the notification |  |
| Sent to "iOS" (***-***-6589)                  |  |
|                                               |  |
| Other options                                 |  |
| Need help? Secured by Duo                     |  |

- 21. Approve the popup that occurs with DUO.
- 22. Select the appropriate answer below depending on your device and it will log you in.

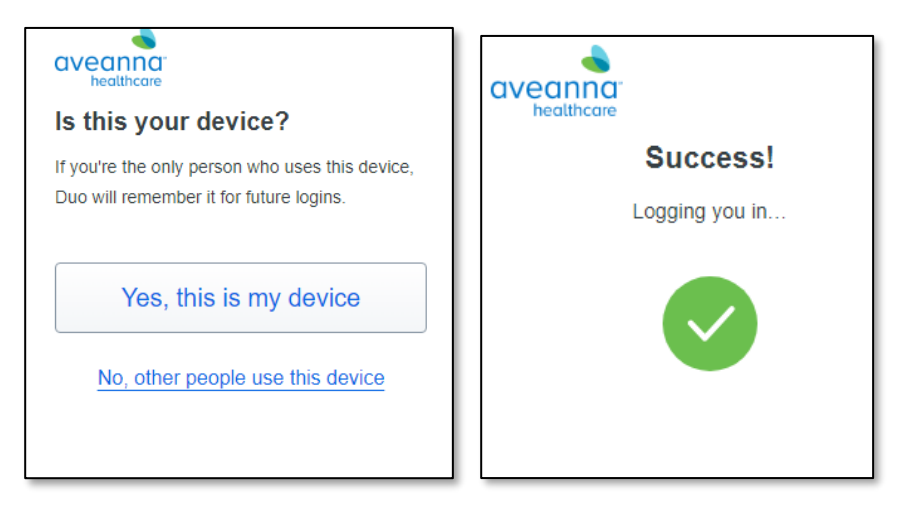

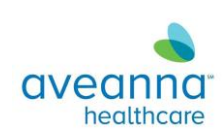

23. Select "Reset my password" once identity has been verified.

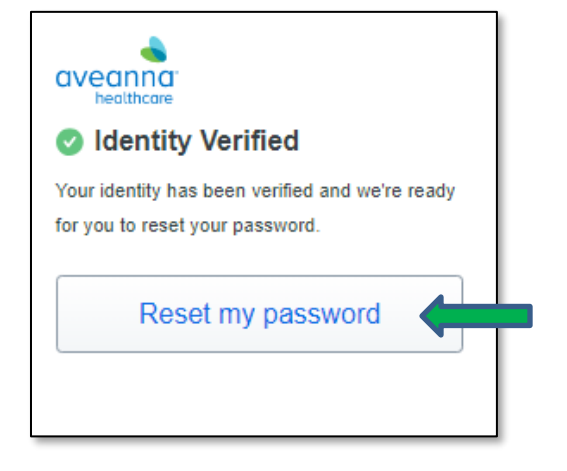

24. Enter the Temporary Password provided by IT and then create a new unique password based on the requirements provided.

| Reset your pas                              | sword                  |
|---------------------------------------------|------------------------|
| for entering your pub                       |                        |
| After entering your old                     | password, create a new |
| one that meets the folio                    | Jwing citteria.        |
| Password must be n<br>characters in length. | ninimum of eight (8)   |
| Uppercases Letters:                         | (A-Z)                  |
| Lowercase Letters: (                        | (a-z)                  |
| Digits: (0-9)                               |                        |
| Non-Alphanumeric C<br>(~`!@#\$%^&*)         | Characters:            |
| Old password                                | Show all passwords     |
|                                             |                        |
| · · · · · · · · · · · · · · · · · · ·       |                        |
| vew password                                |                        |
|                                             | 4                      |
| Confirm new password                        |                        |
|                                             |                        |
|                                             |                        |
|                                             |                        |
|                                             |                        |
| Su Su                                       | bmit                   |
|                                             |                        |
|                                             | Second by D            |

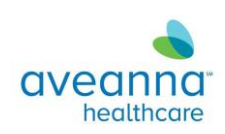

25. If completed correctly, you will see the Successful response below.

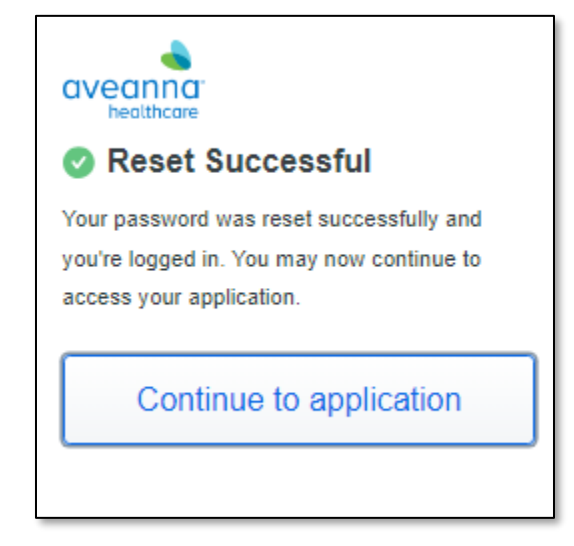

26. At this point DUO is fully setup and your AD password reset.

# Signing into Teams on the tablet for the first time

- 27. Power on your Aveanna provided device and sign in with the tablet password.
- 28. Once on the main screen, swipe up to reveal all apps.

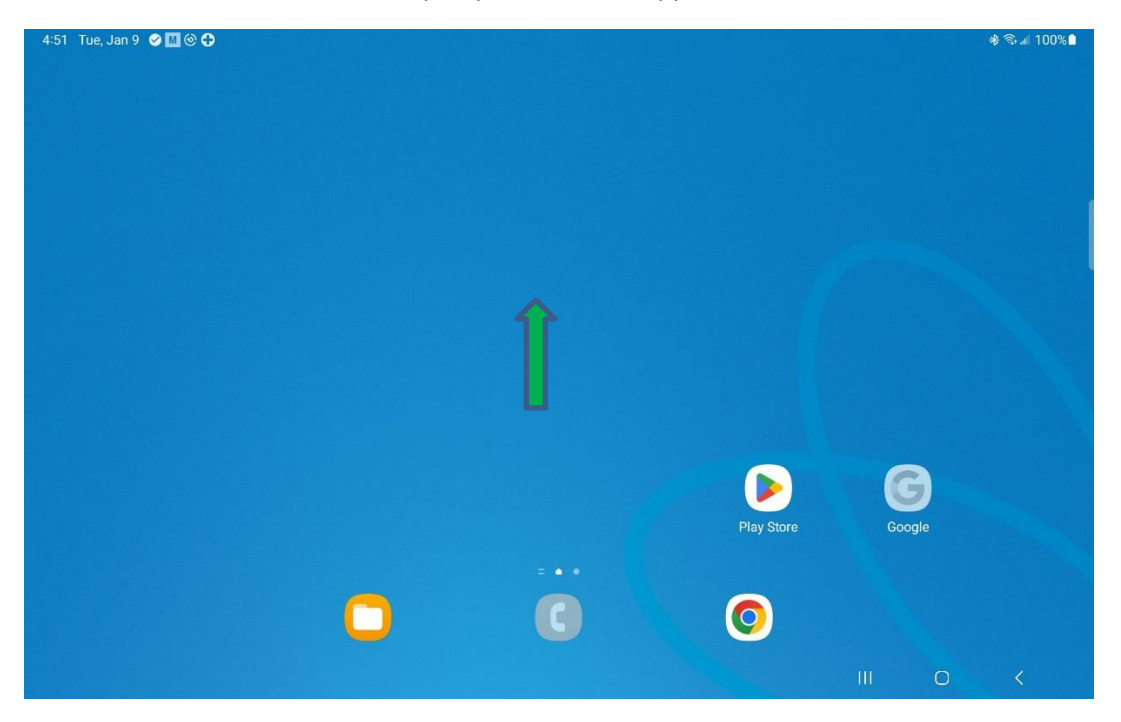

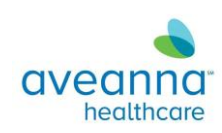

29. Locate and open Teams.

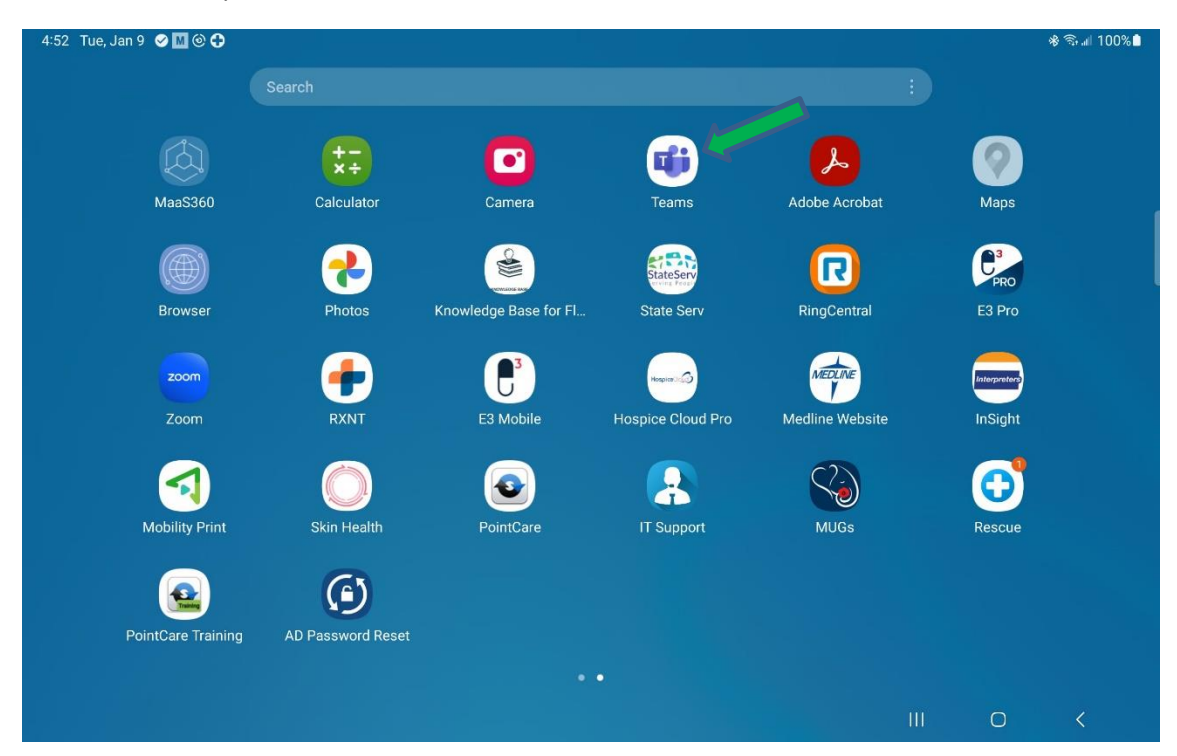

## 30. Select Get Started

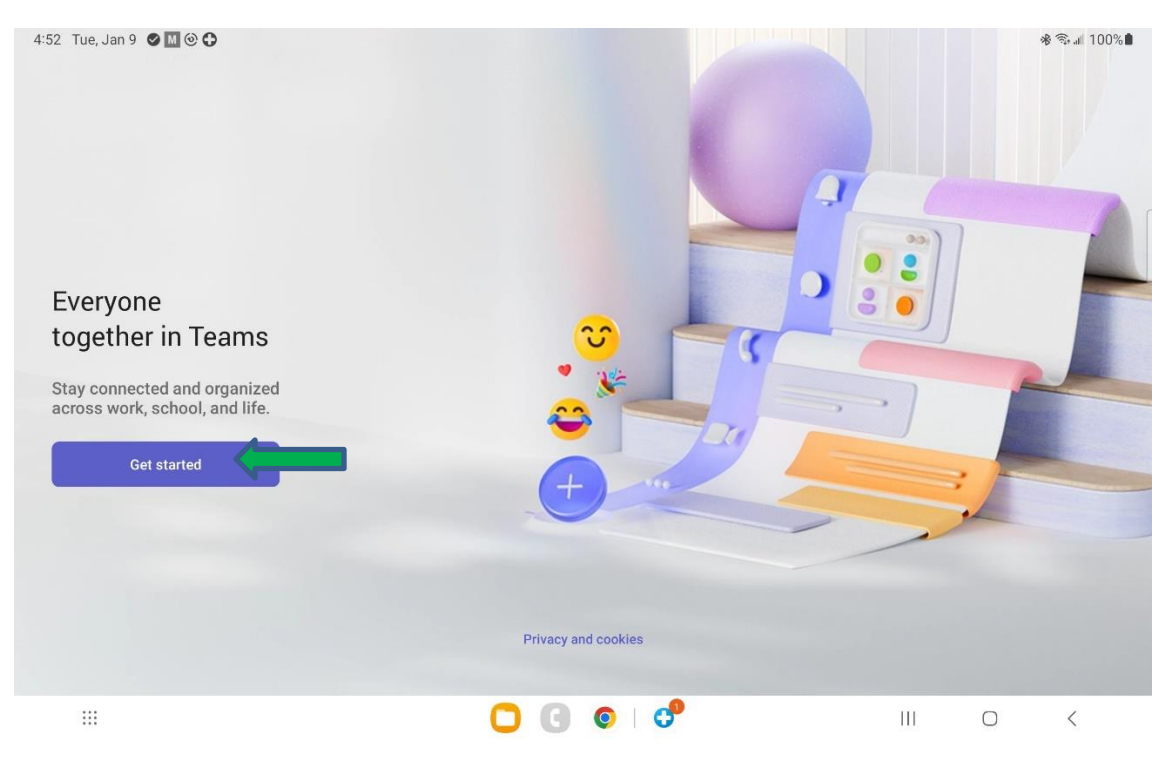

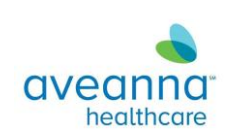

31. Enter your Aveanna email address and select next.

| 4:53 Tue, Jan 9 🔗 M 🐵 🗘 |    |                                                      |                           |          |     | 9     | \$ ≅ul 10    | 0%   |
|-------------------------|----|------------------------------------------------------|---------------------------|----------|-----|-------|--------------|------|
|                         |    |                                                      |                           |          |     |       |              |      |
|                         | _  |                                                      |                           |          |     |       |              |      |
|                         | [  | Micro                                                | osoft                     |          |     |       |              |      |
|                         | Si | gn in                                                |                           | 0        |     |       |              |      |
|                         | Us | e your work, school, or j<br>count to continue to Te | oersonal Microsol<br>ams. | ft       |     |       |              |      |
|                         | a  | veanna <u>email</u>                                  |                           |          |     |       |              |      |
|                         |    | Next                                                 | ]                         | 0        | 0.2 |       |              |      |
|                         |    | Join meeting v                                       | vith an ID                |          |     |       |              |      |
|                         |    | Privacy and c                                        | ookies                    |          |     | F     |              |      |
|                         |    |                                                      |                           |          |     |       |              |      |
|                         |    | +                                                    |                           | 4        |     | 1     |              |      |
| F1 amailad              | F2 | omaila                                               | F3                        | omoiling | F4  | omoil | 'e           |      |
| < emailed               |    | emails                                               |                           | emailing |     | eman  | 5            |      |
|                         |    |                                                      |                           |          | 111 | 0     | $\checkmark$ | :001 |

32. This will take you to DUO. Verify your email address/enter again if not present and select next.

| 4:53 Tue, Jan 9 🥪 📶 🎯 🛟 |                                                     |     |   | ≉ জি ୷ 100%∎                  |
|-------------------------|-----------------------------------------------------|-----|---|-------------------------------|
| 4.33 Tue, Jan 9 🗸 🕅 🤓 🖓 | CVECTICO<br>Single Sign-On<br>Email Address<br>Next |     |   | <b>36 %</b> :4∎ 100% <b>∎</b> |
|                         | Secured by Duo                                      |     |   |                               |
|                         |                                                     |     |   |                               |
|                         | 🖸 💽 💿 I 🕫                                           | III | 0 | <                             |

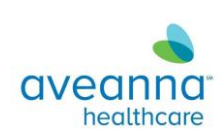

33. Enter the newly created password and select Log In.

| 4                         |  |
|---------------------------|--|
| aveanna:<br>heathcare     |  |
| Single Sign-On            |  |
| @aveanna.com <u>edit</u>  |  |
| Password                  |  |
|                           |  |
|                           |  |
|                           |  |
|                           |  |
|                           |  |
| Need help? Secured by Duo |  |
|                           |  |
|                           |  |
|                           |  |
|                           |  |

- 34. Select "Don't have the Duo Mobile App?"
  - a. Note you can select Open Duo Mobile, but it will delay the process as the website looks for Duo on the Aveanna provided tablet.

| 4:55 Tue, Jan 9 🔗 🔟 🏵 🔂 |                                                                                                    |   | 8 | ß कि.⊪l 100%∎ |
|-------------------------|----------------------------------------------------------------------------------------------------|---|---|---------------|
|                         |                                                                                                    |   |   |               |
|                         |                                                                                                    |   |   |               |
|                         | Accessing this app requires <b>Duo Mobile</b> to check<br>this device is trusted. You'll be asked to confirm<br>your login afterward.<br>Remember me for 30 days  Open Duo Mobile  Don't have the Duo Mobile app2 |   |   |               |
|                         |                                                                                                    |   |   |               |
|                         |                                                                                                    |   |   |               |
|                         |                                                                                                    |   |   |               |
|                         |                                                                                                    |   |   |               |
|                         | 🖸 🕒 💿 I 🕈                                                                                                    | Ш | 0 | <             |

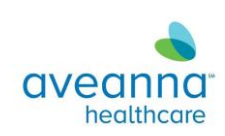

35. You will see a new screen showing the Duo Push

| 4:55 Tue, Jan 9 🥑 M 🎯 🕈 |                                                                                                    |     |   | ≉ কি.⊪ 100%∎ |
|-------------------------|----------------------------------------------------------------------------------------------------|-----|---|--------------|
|                         | Check for a Duo Push         Check for a Duo Push         Check for a Duo Push |     |   | Stat 100%    |
|                         |                                                                                                    |     |   |              |
|                         |                                                                                                    | 111 | 0 | <            |

- 36. Check your personal device where DUO was setup to authenticate.
- 37. Select Yes, this is my device.

| 4:55 Tue, Jan 9 🥑 🛄 🕲 🗘 |                                                                                                    |     | 🕸 🖘 📶 100% 🛍 |
|-------------------------|----------------------------------------------------------------------------------------------------|-----|--------------|
|                         | Very and the series of the series of the |     |              |
|                         | 🖸 🕜 💿 I 🕫                                                                                                    | 111 | 0 <          |

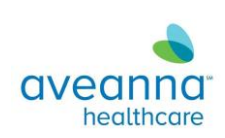

38. If steps performed correctly, Success! Will show on the screen.

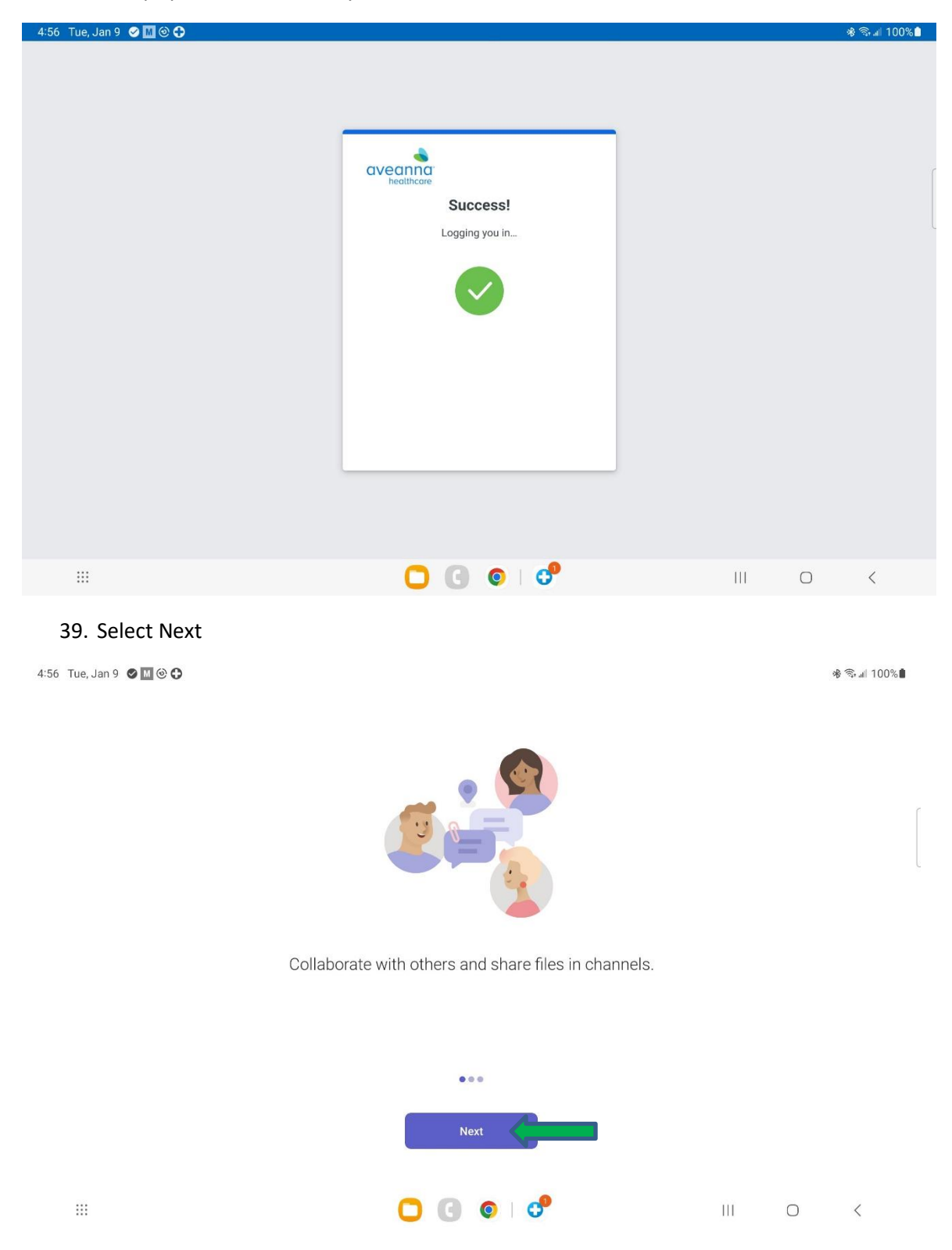

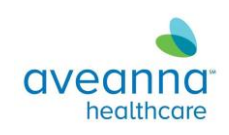

## 40. Select Next

:::

4:56 Tue, Jan 9 🖉 📶 🕑 🔂

🕸 🗟 🛋 100%

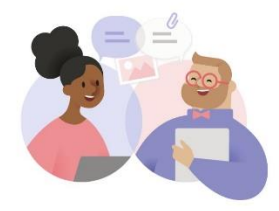

#### Chat with your colleagues one-on-one or in group chats.

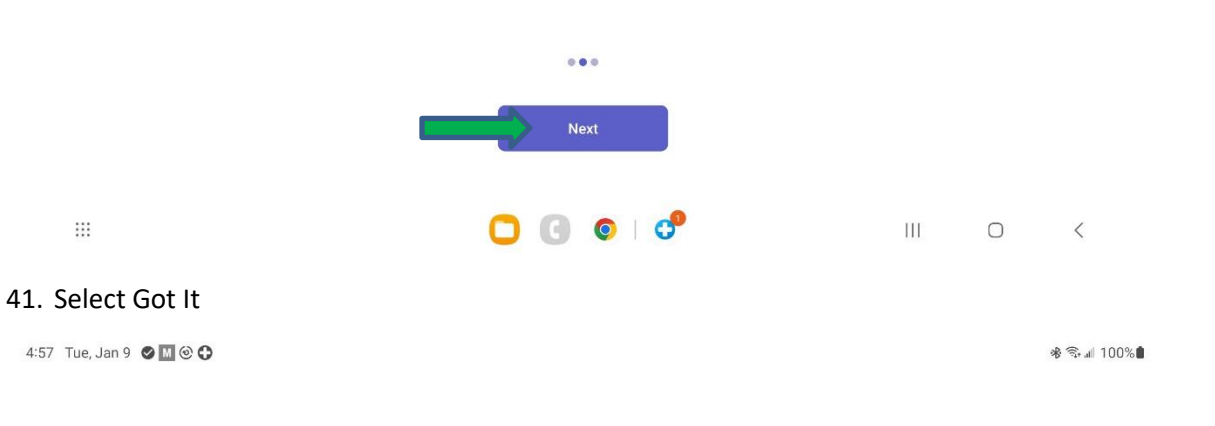

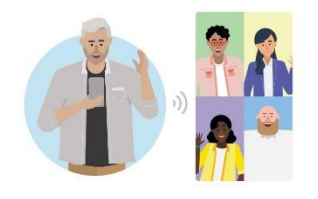

#### Have meetings and calls with audio, video, and screen sharing.

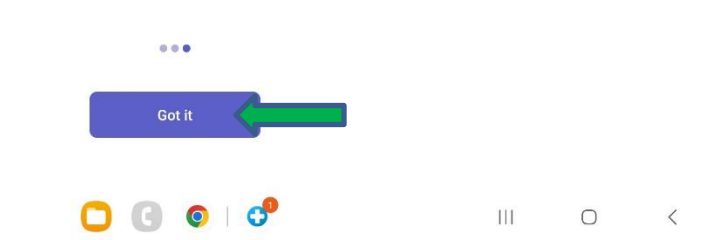

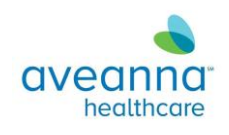

### 42. Select Got it

4:57 Tue, Jan 9 🖉 🔟 🕲 🛟

🕸 🖘 🗐 100% 🛢

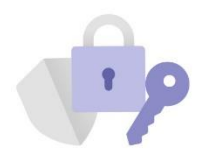

#### Your privacy option

We've made some updates to the privacy settings to give you more control. Your organization's admin has given you access to several optional cloud-backed services.

These services are enabled and provided to you under the Microsoft Services Agreement.

To adjust these privacy settings, open Teams > Settings > About > Connected experiences

Learn more

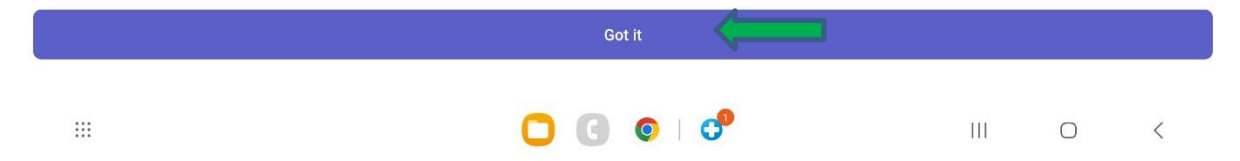

43. If popup appears regarding Bluetooth, select ok.

# Allow Nearby Devices Access

Android requires Nearby Devices Access to connect to your Bluetooth headset.

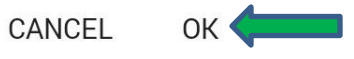

44. You are now signed into Teams on the tablet.